## ミェタロウ MIETAROU ~ARで土砂災害警戒区域等を見て確認~

## MIETAROUとは

岡山県では、AR<sup>※</sup>技術を活用し、スマートフォンのカメラ映像上に土砂災害警戒区域等を表 示する機能を追加しました。

従来の地図やGISによる情報提供に比べると、スマートフォンのカメラ映像上で現在地の土砂 災害リスクを確認できるため、周囲の危険性を手軽に認識できるようになります。 ※Augmented Reality:現実世界の情報にデジタル情報を合成し、視覚的に現実世界を拡張する技術

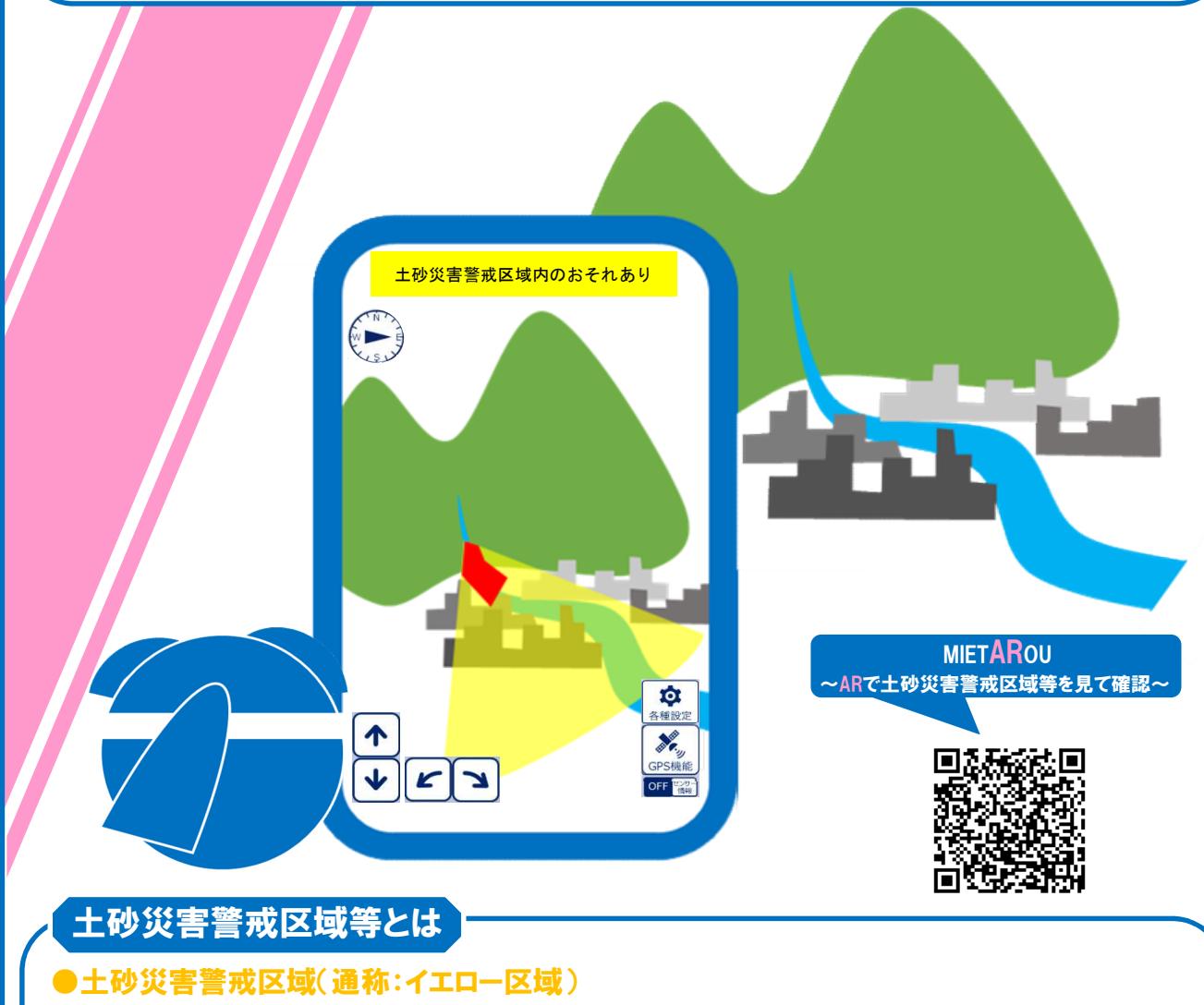

土砂災害が起こった際に、みなさんの命又は身体に危害が生ずるおそれがある区域 ●土砂災害特別警戒区域(通称:レッド区域) 土砂災害が起こった際に、建物等に損壊が生じ、みなさんの命又は身体に<u>著しい</u>危害が 生ずるおそれのある区域

※上記区域に該当しない場所でも土砂災害は発生する可能性があります。 日頃からどこが危ないか、どこにどうやって避難するかを確認しておくようにしましょう。

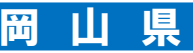

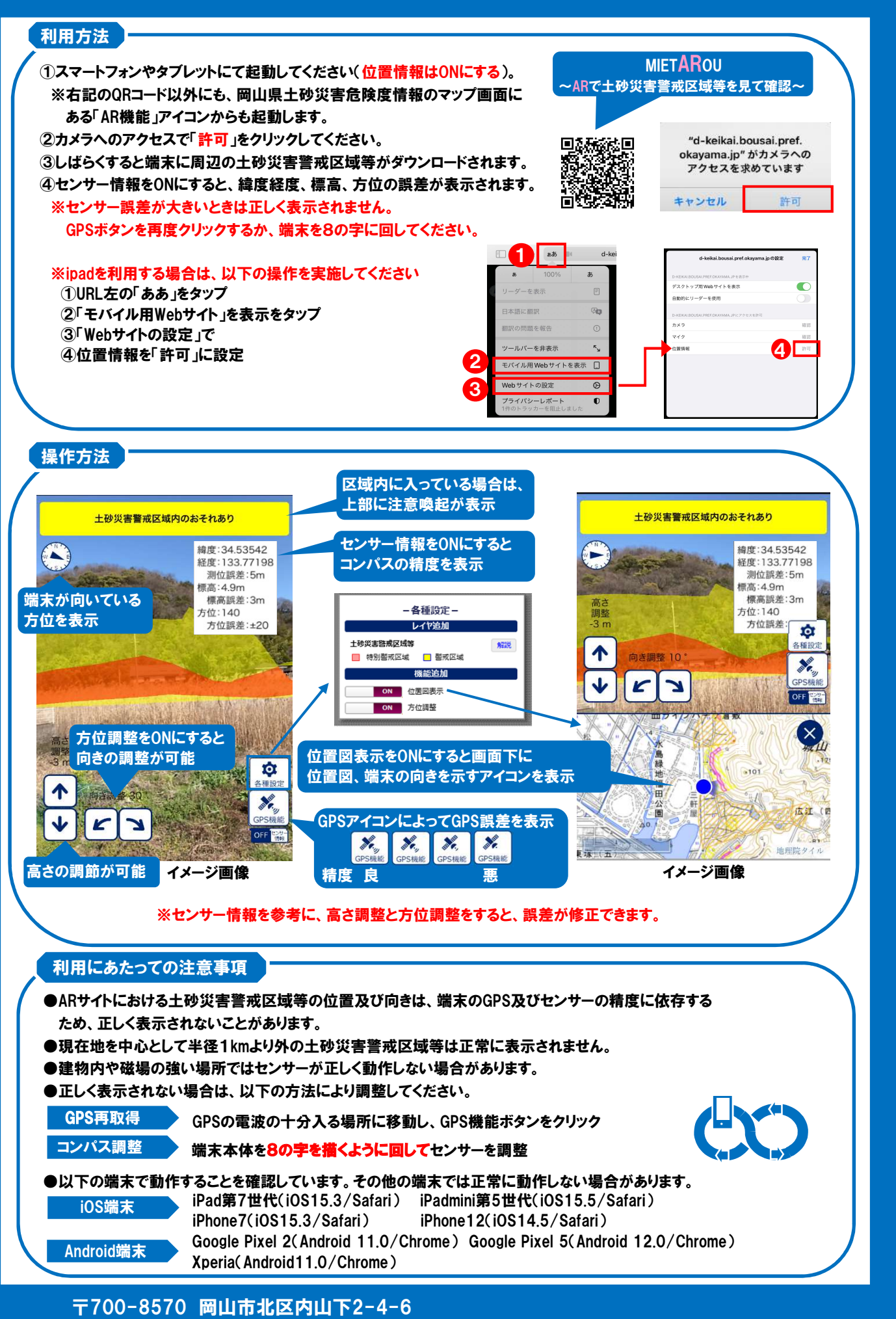

岡山県土木部防災砂防課 TEL:086-226-7482 E-Mail:bosaisabo@pref.okayama.lg.jp